Manual for placing an order in the "Motto Catering – Onlineshop"

The motto is... "online shopping for congresses"

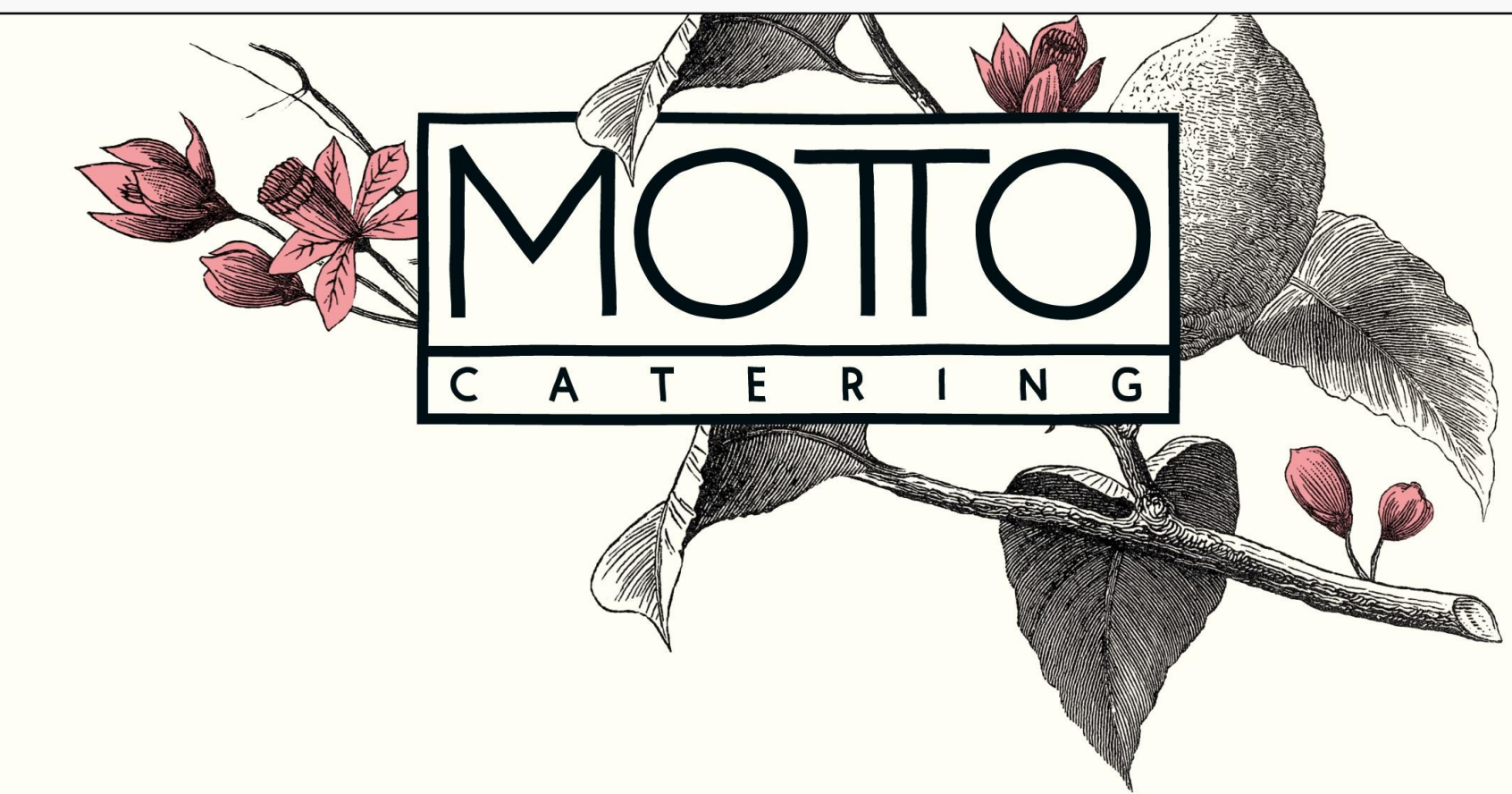

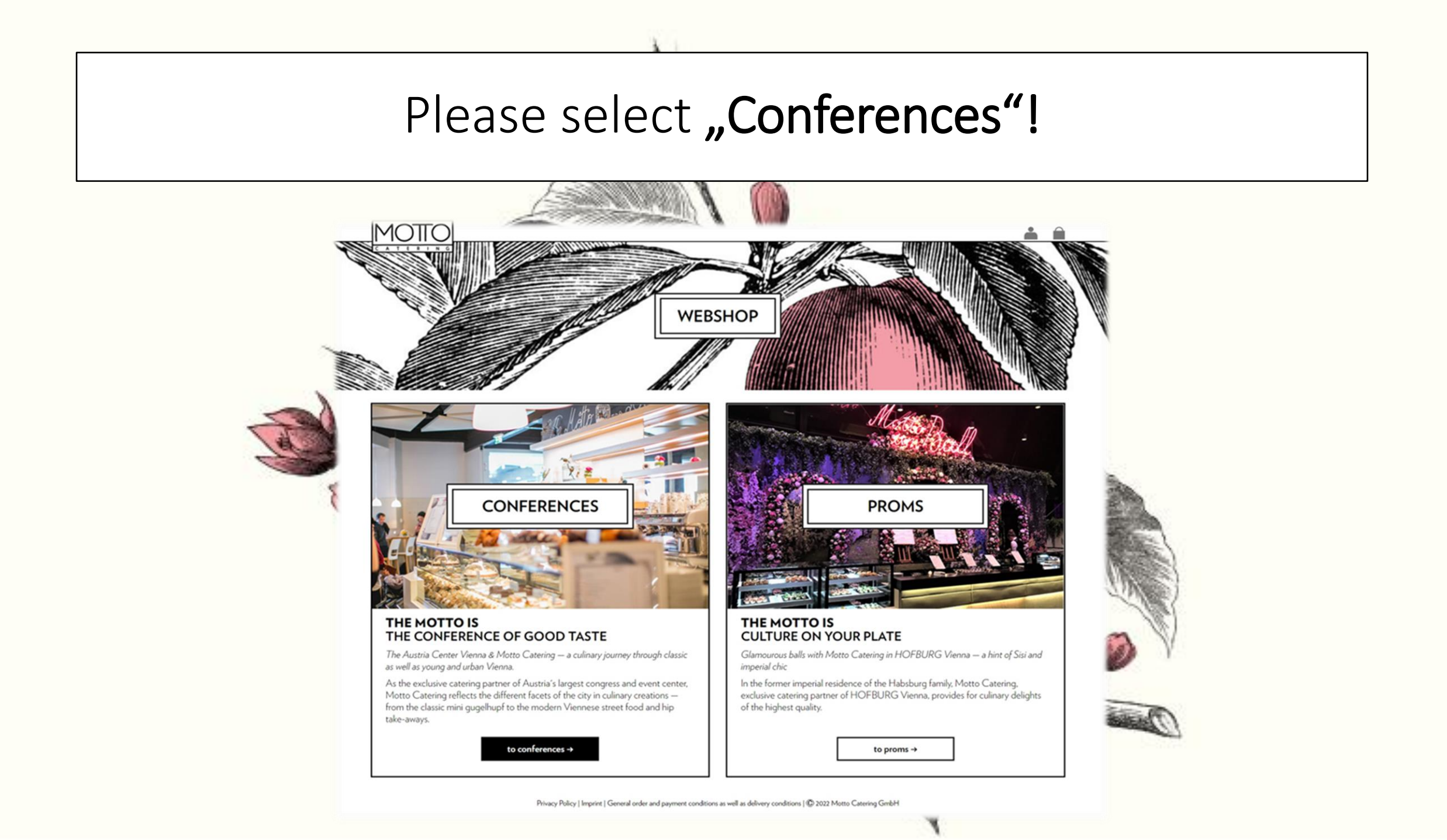

#### Now choose your congress!

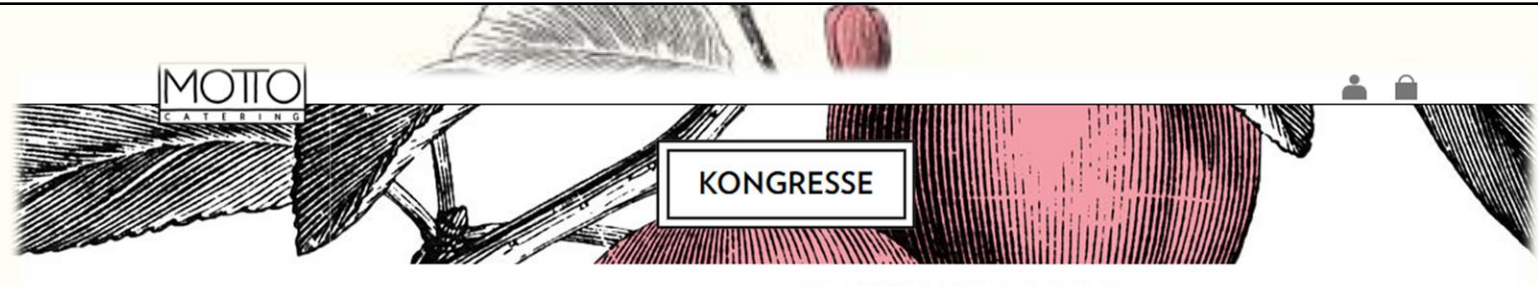

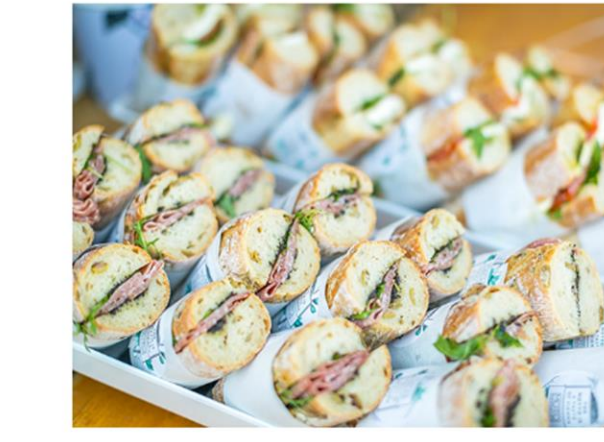

#### PLEASE CHOOSE YOUR EVENT

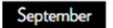

07.09.2022 - 10.09.2022

07.09.2022 - 09.09.2022

ÖGGH JAHRESTAGUNG

14.09.2022 - 18.09.2022 EANO 2022

15.09.2022 - 17.09.2022 AGA KONGRESS

22.09.2022 - 22.09.2022

EUROMONEY / ECBC CONGRESS

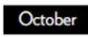

07.10.2022 - 10.10.2022 JAHRESTAGUNG 2022

14.10.2022 - 19.10.2022 ECNP 2022

18.10.2022 - 22.10.2022 DREILÄNDERTAGUNG

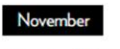

07.11.2022 - 09.11.2022

Privacy Policy | Imprint | General order and payment conditions as well as delivery conditions | 🛈 2022 Motto Catering GmbH

### Information in Advance

You are now in the window where you specify ALL deliveries. Please note that we charge a flat rate of  $\in$  38.00 excl. VAT per delivery.

Please specify your deliveries to get to the **produce range**. (If you first want to get an overview of our assortment, please specify a delivery, select the button "Continue to the product range" and you will have an overview of our entire online range.)

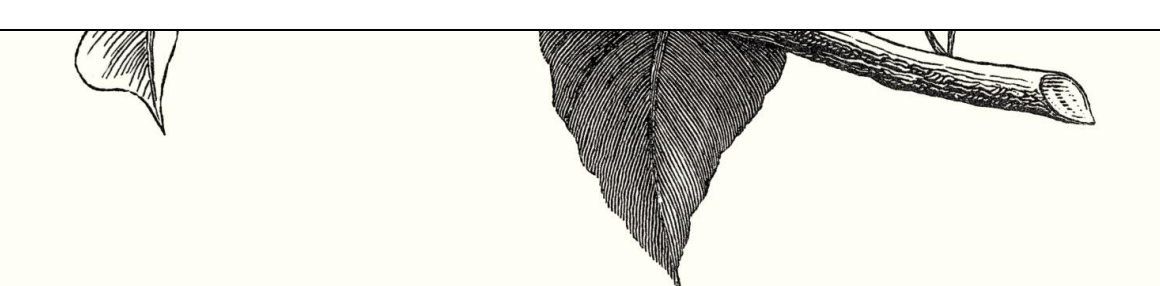

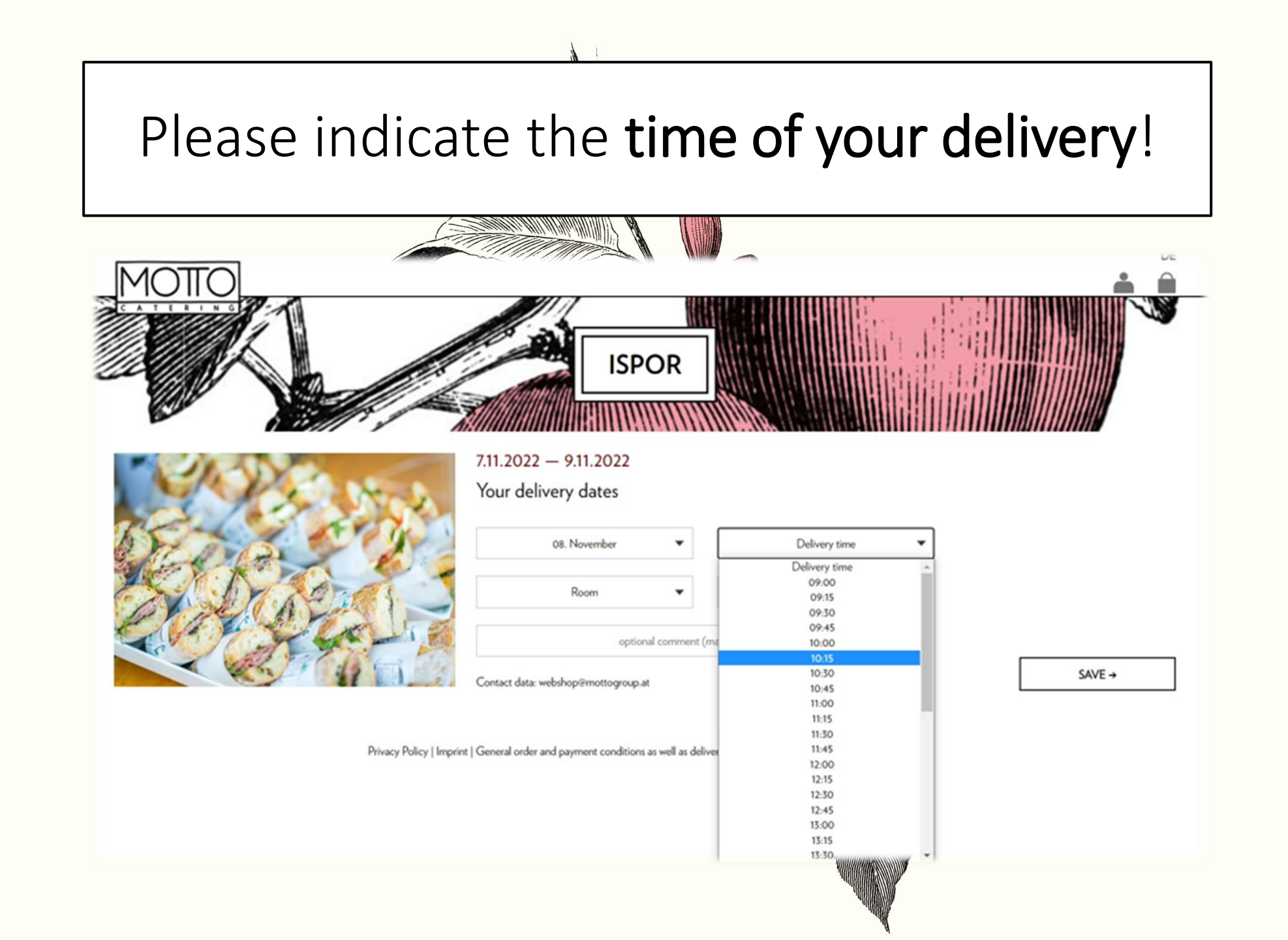

Select **your room** or your **hall**! (If you are ordering for an exhibition booth, please indicate the area where your booth is located)

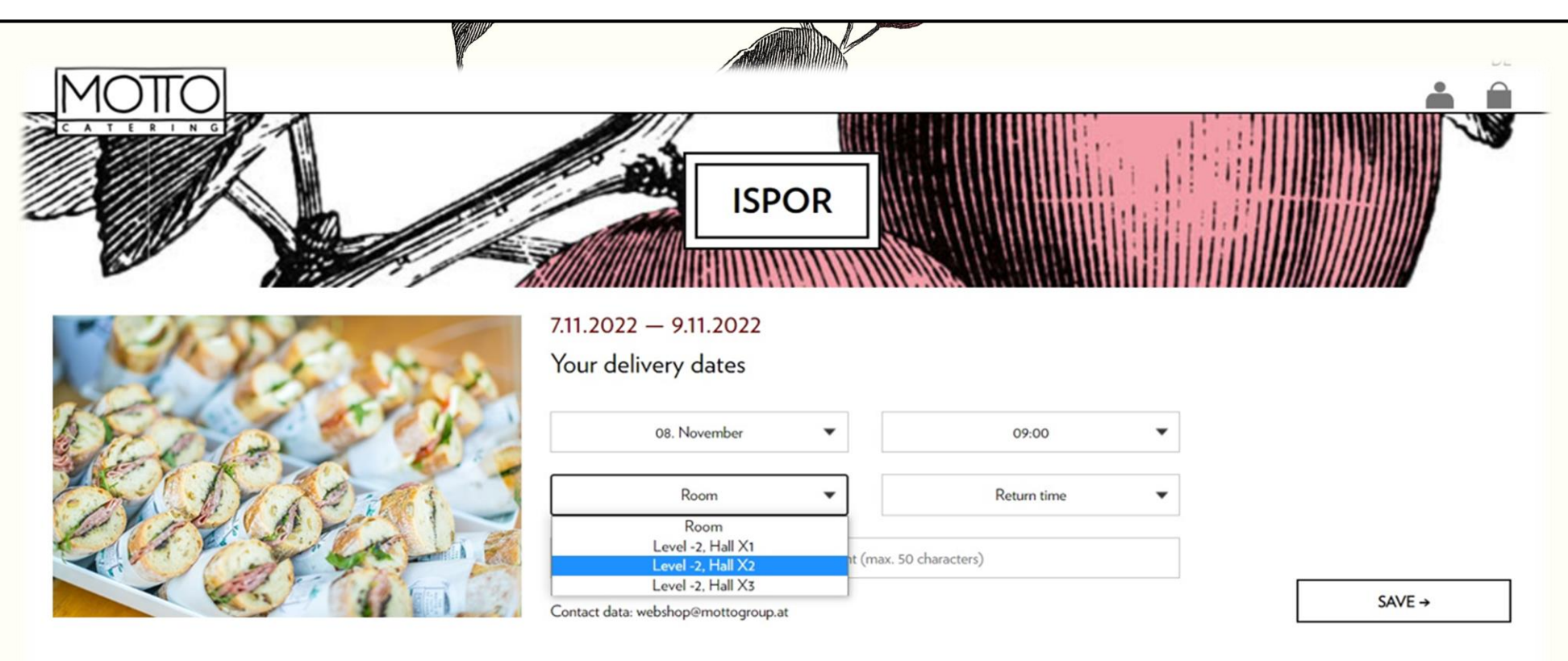

Privacy Policy | Imprint | General order and payment conditions as well as delivery conditions | © 2022 Motto Catering GmbH

Please specify the **pick-up time** in such a way that there is still staff from you on site on this day in order to be able to handle the collection of dirty dishes and empties well.

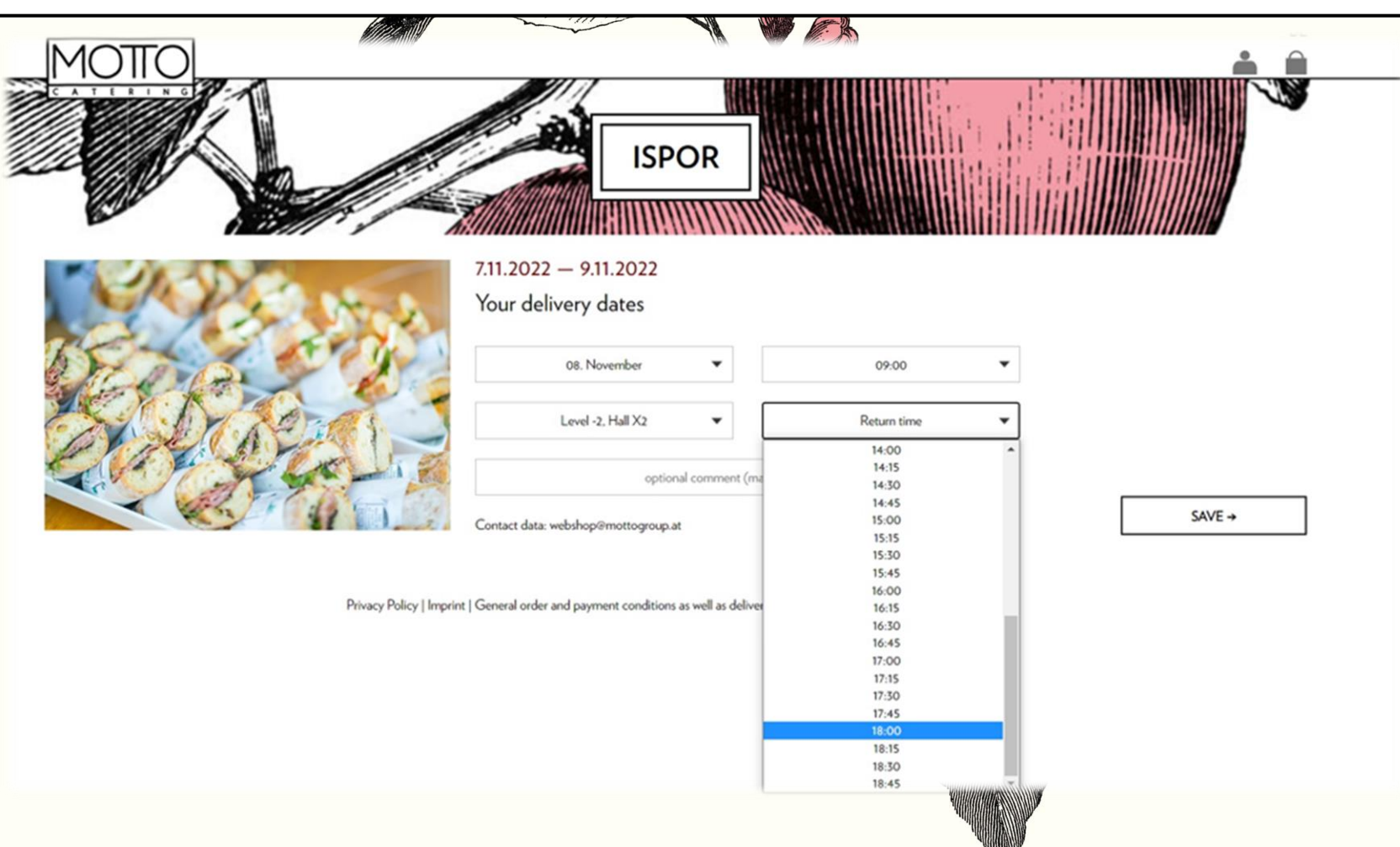

## Please use the **optional comment field** to provide your **exhibition booth number**.

| MOTTO      | a. With at with a Million 1991      |          |         | <b></b> |          |
|------------|-------------------------------------|----------|---------|---------|----------|
|            | ISP                                 | OR       |         |         | <b>y</b> |
|            | 7.11.2022 - 9.11.2022               |          |         |         |          |
| A State    | Your delivery dates                 |          |         |         |          |
| A DEDGE 22 | 08. November                        | •        | 09.00 💌 |         |          |
| A DANGANS  | Level -2, Hall X2                   | •        | 18:00 💌 |         |          |
|            |                                     | Booth 07 |         |         | 1        |
|            | Contact data: webshop@mottogroup.at |          |         | SAVE →  |          |
| MOTTO      |                                     |          |         |         | -        |
|            | ISP                                 | OR       |         |         |          |
| 7.         | 11.2022 — 9.11.2022                 |          |         |         |          |
| Y          | our delivery dates                  |          |         |         |          |
| Stores 200 | 08. November                        | •        | 09:00   | •       |          |
| St Dines - | Level -2, Hall X2                   | -        | 18:00   | •       |          |
|            |                                     | Booth 07 |         |         | AVE -    |
|            | ontact data: webshop@mottogroup.    | a        |         |         |          |
|            |                                     |          |         |         |          |

### Then please click on **"SAVE"** and create each delivery.

| MOIIO | ISP                                                                                                    | OR                                                         |                                                           |                       |        |
|-------|----------------------------------------------------------------------------------------------------|------------------------------------------------------------|-----------------------------------------------------------|-----------------------|--------|
|       | 7.11.2022 — 9.11.2022<br>Your delivery dates<br>08. November<br>Level-2. Hall X2<br>Contact data: webshop@mottogroup.a                                  | Booth 07                                                   | 09.00                                                     | SAVE ->               |        |
|       | 7.11.2022 — 9.11.2022<br>Your delivery dates<br>8. November 2022<br>Comment: Booth 07<br>9. November 2022<br>Comment: Booth 08<br>Delivery date<br>Room | 09.00 (Return time: 18.00 )<br>09:50 (Return time: 18:30 ) | Room: Level -2, Ha<br>Room: Level -2, Ha<br>Delivery time | all X2<br>all X2<br>♥ | REMOVE |

# If you now click on *"Continue to the product range",* you will be taken to our *product overview.*

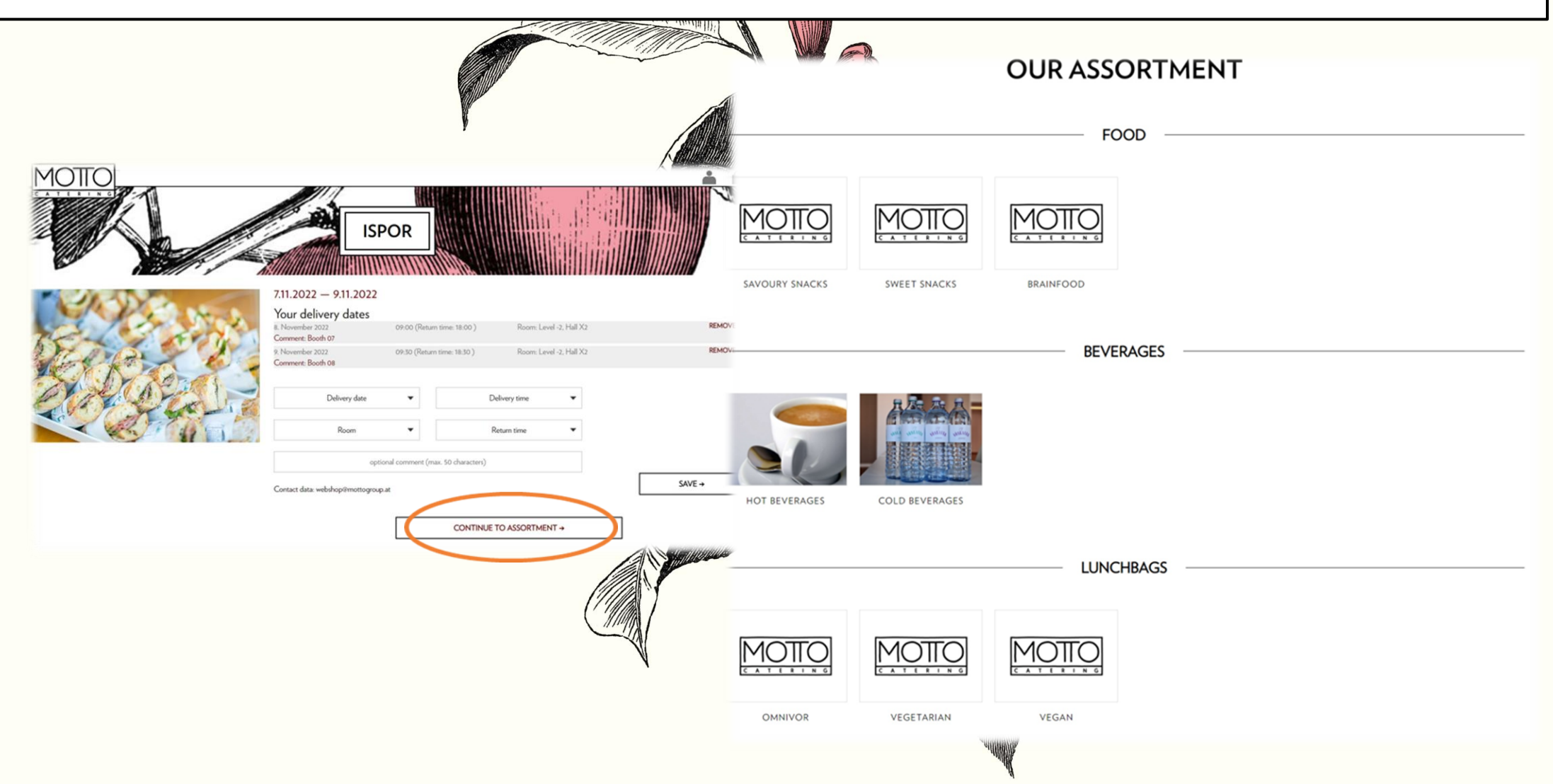

#### Select the **desired category** and click on the **desired article**.

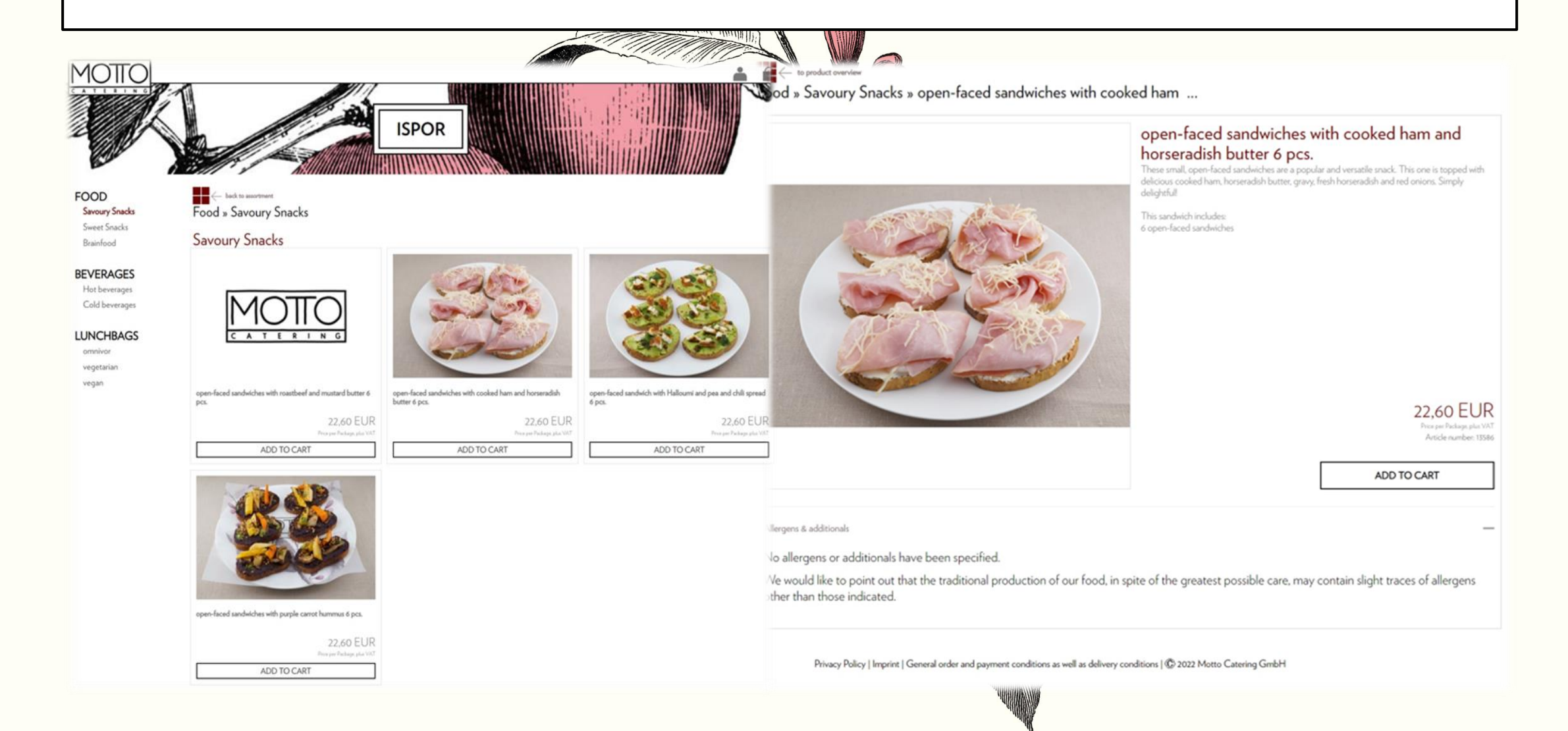

As soon as you have selected the item that suits you, add it to the **shopping cart**. This will open a window where you can specify the **quantity for each individual delivery**.

| Price per Package, plus VAT       22,60 EUR         8.112022       09:00       Room: Lavel-2, Hall X2       Amount         9112022       09:30       Room: Lavel-2, Hall X2       Amount       Imount         Total       0,00 EUR       Total       113,00 EUR         ADD TO CART       ADD TO CART       ADD TO CART       ADD TO CART                                                                                                    | Price per Package, plus VAT         22,60 EUR           8.112032         09:00         Room: Level -2, Hall X2         Amount         Image: Plus VAT         22,60 EUR         Image: Plus VAT         22,60 EUR         Image: Plus VAT         Image: Plus VAT         22,60 EUR         Image: Plus VAT         22,60 EUR         Image: Plus VAT         Image: Plus VAT <th>ol<br/>bi</th> <th>avoury Snacks<br/>pen-faced sandwiches with cooked ham and h<br/>pcs.</th> <th>horseradish butter X</th> <th>Savoury Snacks<br/>open-faced sandwiches with cooked ham and h<br/>pcs.</th> <th>norseradish butter</th> | ol<br>bi  | avoury Snacks<br>pen-faced sandwiches with cooked ham and h<br>pcs. | horseradish butter X | Savoury Snacks<br>open-faced sandwiches with cooked ham and h<br>pcs. | norseradish butter |
|----------------------------------------------------------------------------------------------------|----------------------------------------------------------------------------------------------------|-----------|---------------------------------------------------------------------|----------------------|-----------------------------------------------------------------------|--------------------|
| 8.11.2022       09:00       Room: Level -2, Hall X2       Amount       Imount       Imount | 8.11.2022       09.00       Room: Level -2. Hall X2       Amount       2         9.11.2022       09.50       Room: Level -2. Hall X2       Amount       2         Total       0,00 EUR       Total       113,00 EUR         ADD TO CART       ADD TO CART       ADD TO CART                                                                                                    | Pr        | rice per Package, plus VAT                                          | 22,60 EUR            | Price per Package, plus VAT                                           | 22,60 EUR          |
| 9.11.2022 09:30 Room: Level -2, Hall X2 Amount<br>Total 0,00 EUR ADD TO CART                                                                                                    | 911.2022 09:30 Room: Level-2, Hall X2 Anount<br>Total 0,00 EUR ADD TO CART ADD TO CART                                                                                                    | E.5 (200) | .11.2022 09:00 Room: Level -2, Hall X2                              | Amount               | 8.11.2022 09:00 Room: Level -2. Hall X2                               | Amount 2           |
| Total     0,00 EUR       ADD TO CART                                                                                                    | Total     0,00 EUR       ADD TO CART     ADD TO CART                                                                                                    | 9,1       | 11.2022 09:30 Room: Level -2, Hall X2                               | Amount               | 9.11.2022 09:30 Room: Level -2. Hall X2                               | Ansount            |
| ADD TO CART                                                                                                    | ADD TO CART                                                                                                    | To        | otal                                                                | 0,00 EUR             | Total                                                                 | 113,00 EUR         |
|                                                                                                    |                                                                                                    |           |                                                                     | ADD TO CART          |                                                                       | ADD TO CART        |
|                                                                                                    |                                                                                                    |           |                                                                     |                      |                                                                       |                    |

# If you would like to see the exact content of the articles please click on the pictures.

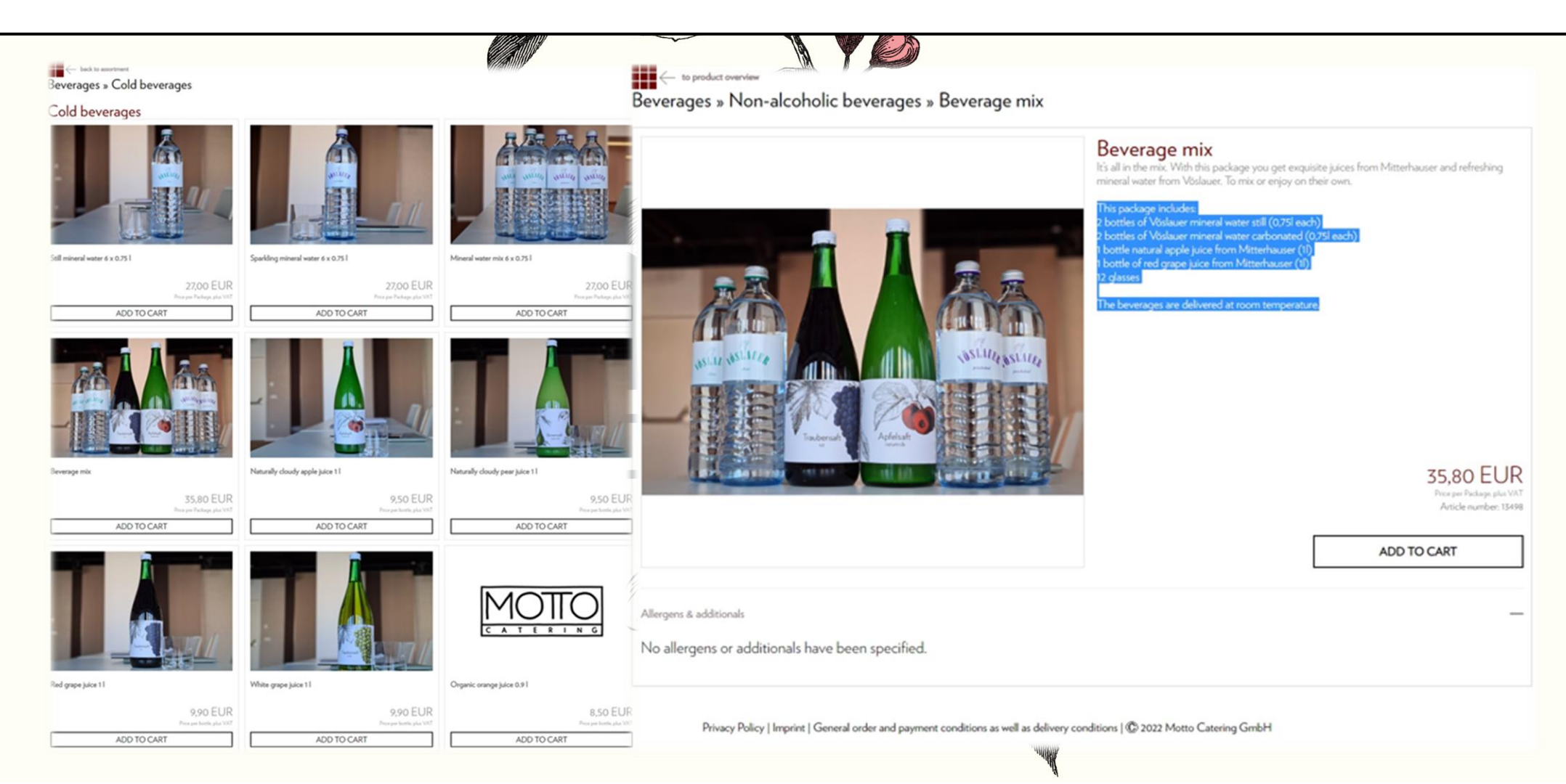

When you have added all items to your deliveries, please click on the **shopping bag** in the upper right corner. Now you see your **shopping cart** and can **check each delivery** in detail.

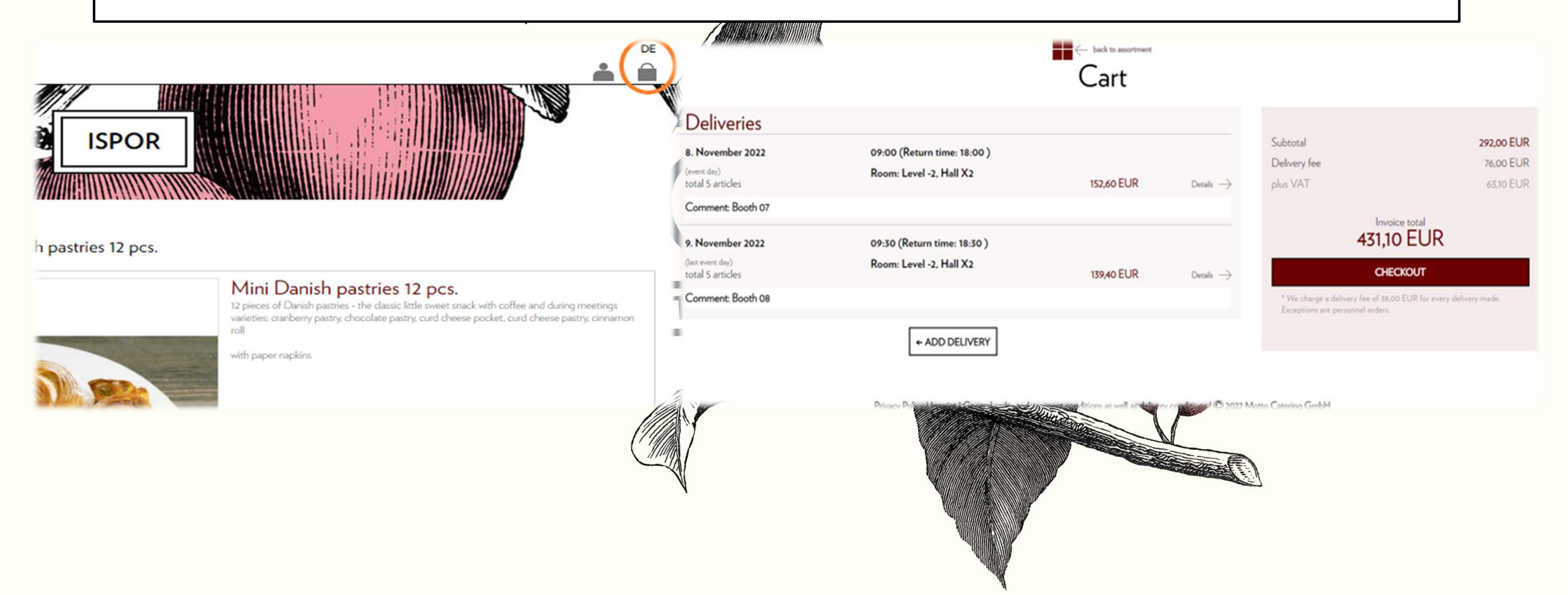

### Once you have checked all deliveries, please select "Checkout". Now you are in our login window.

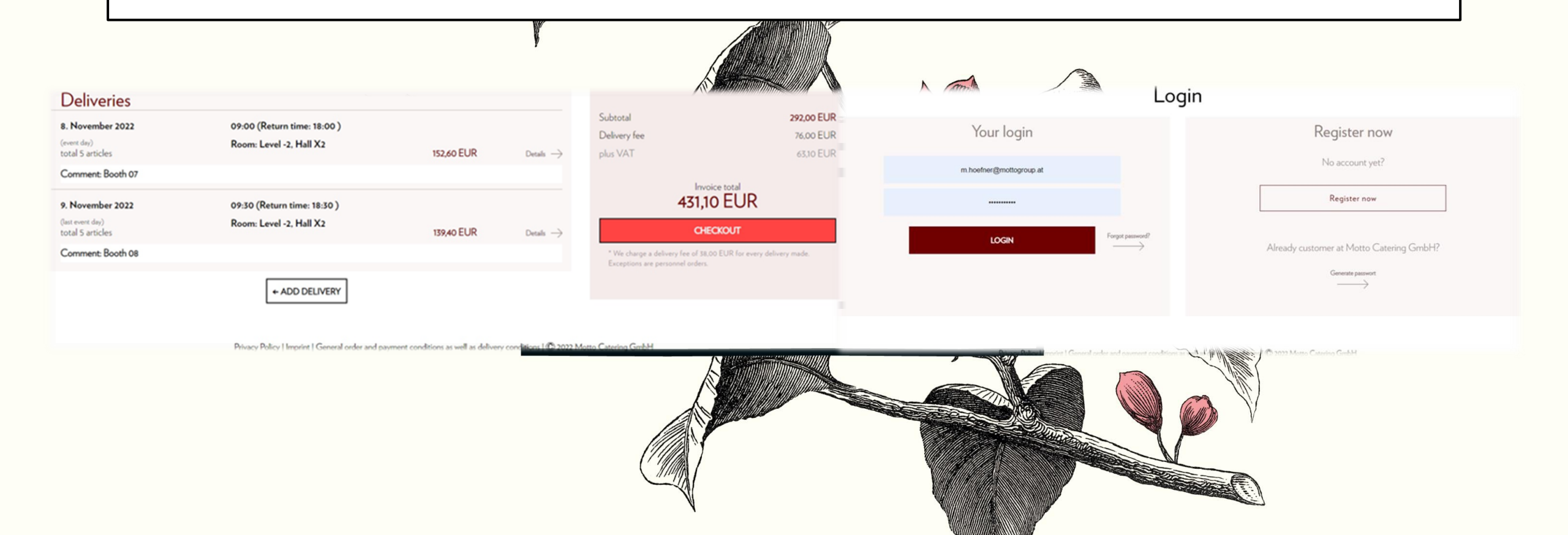

You have **3 options** here. Either you log in with your **existing account**, or you have **forgotten your password** and can generate a new one, or you need to register as a **new customer**.

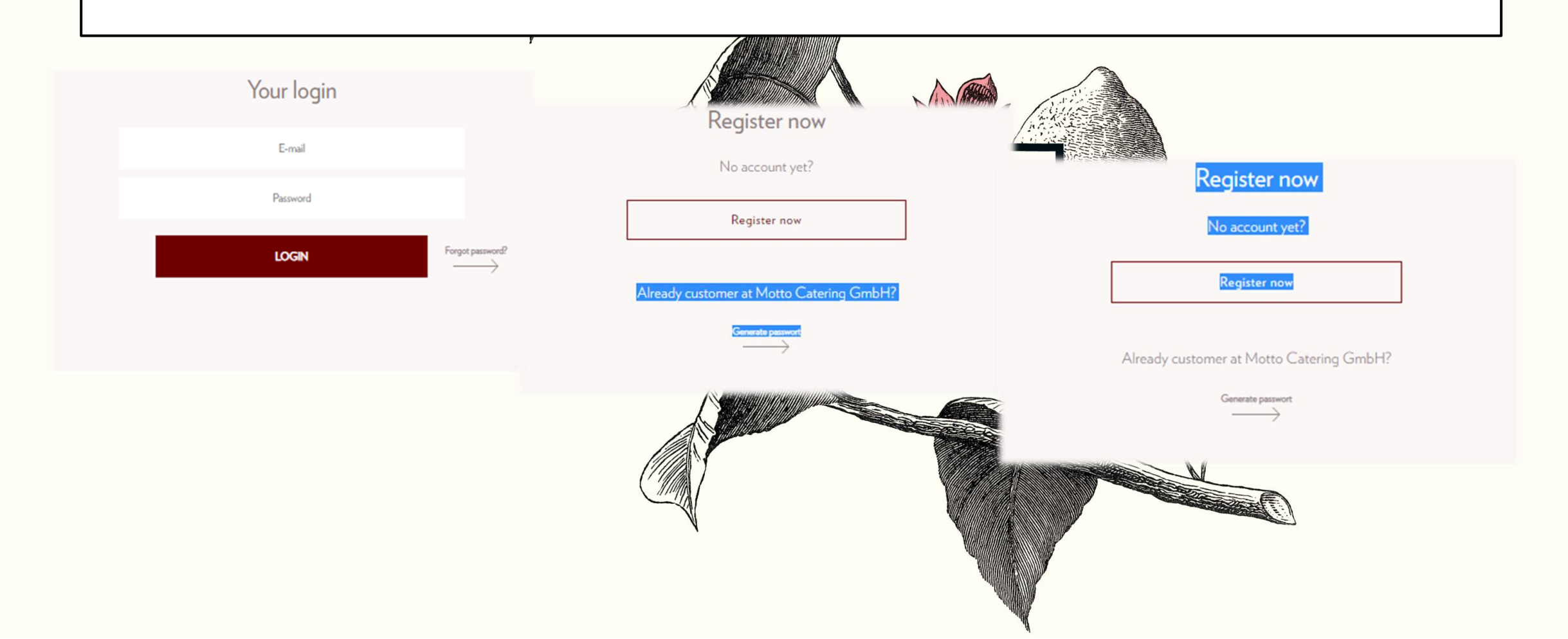

Please insert the desired billing address. Once you have completed all mandatory fields, please click on **"I have** read the privacy policy" and finally on "SUBMIT **REGISTRATION".** 

|   | Registration                                                                                                    |   |
|---|----------------------------------------------------------------------------------------------------|---|
|   | Company / Billing address                                                                                                    |   |
|   | Company name*                                                                                                    |   |
|   | C/O Additional address                                                                                                    |   |
|   | Street/number*                                                                                                    |   |
|   | Postal code* City*                                                                                                    |   |
|   | Austria                                                                                                    |   |
|   | Contact person<br>Please give us a contact person.                                                                                                    |   |
|   | Please choose 👻                                                                                                    |   |
|   | First name*                                                                                                    |   |
|   | Last name*                                                                                                    |   |
|   | E-mail*                                                                                                    | 1 |
|   | Phone*                                                                                                    | ) |
|   | * These fields are mandatory                                                                                                    |   |
|   | I have read the privacy policy.                                                                                                    |   |
| B | y submitting the registration form, you agree that your personal<br>information will be used to process your request.<br>r information and revocation instructions can be found in the <b>Privacy</b><br><b>Policy</b> . | A |
|   | SUBMIT REGISTRATION                                                                                                    | 2 |
|   |                                                                                                    |   |

As soon as you are **logged in**, you can **check** all data again and make sure that you have not forgotten anything.

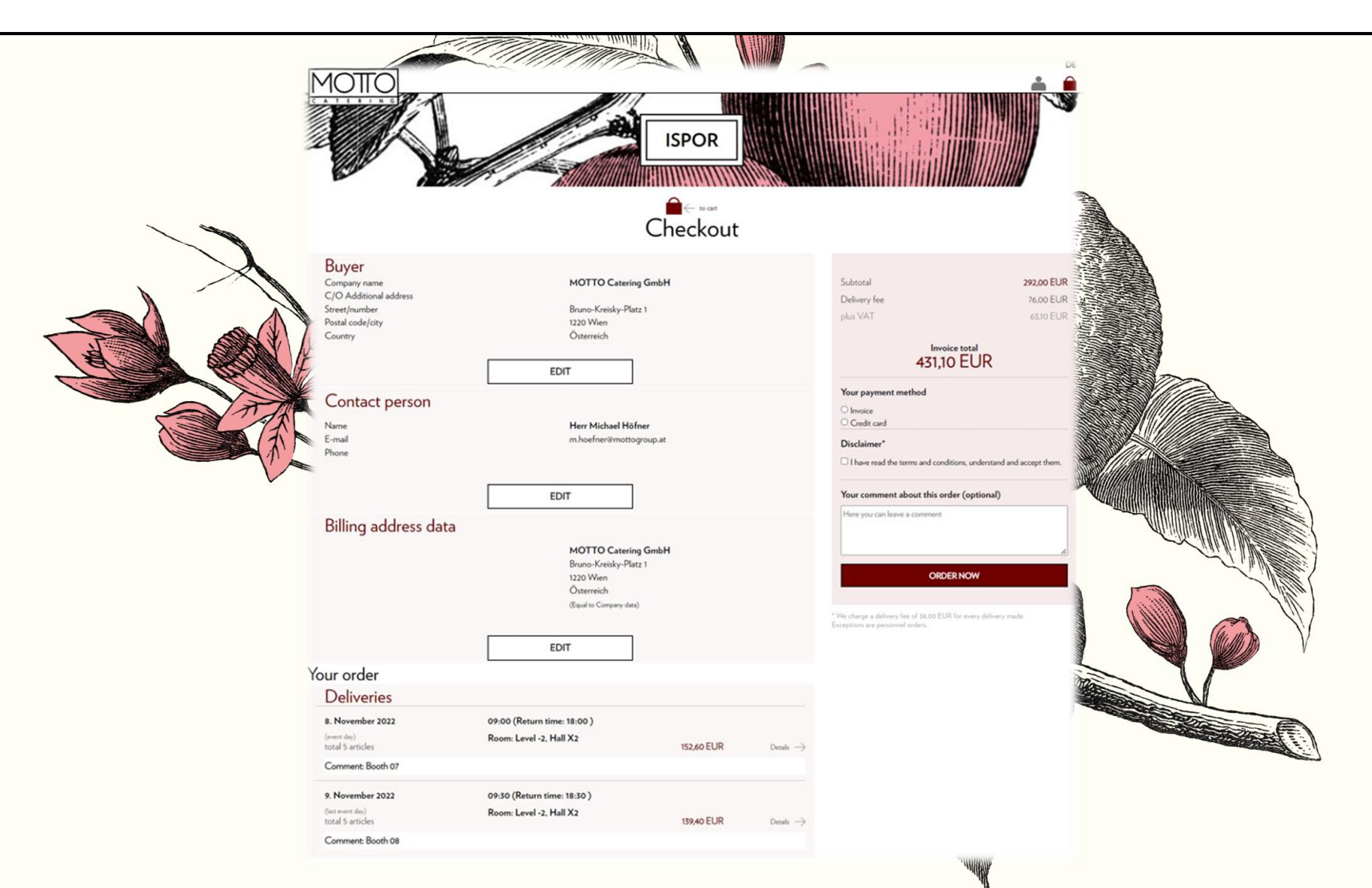

Please choose the preferred **payment option**. You can enter **requests or comments** in the comment field.

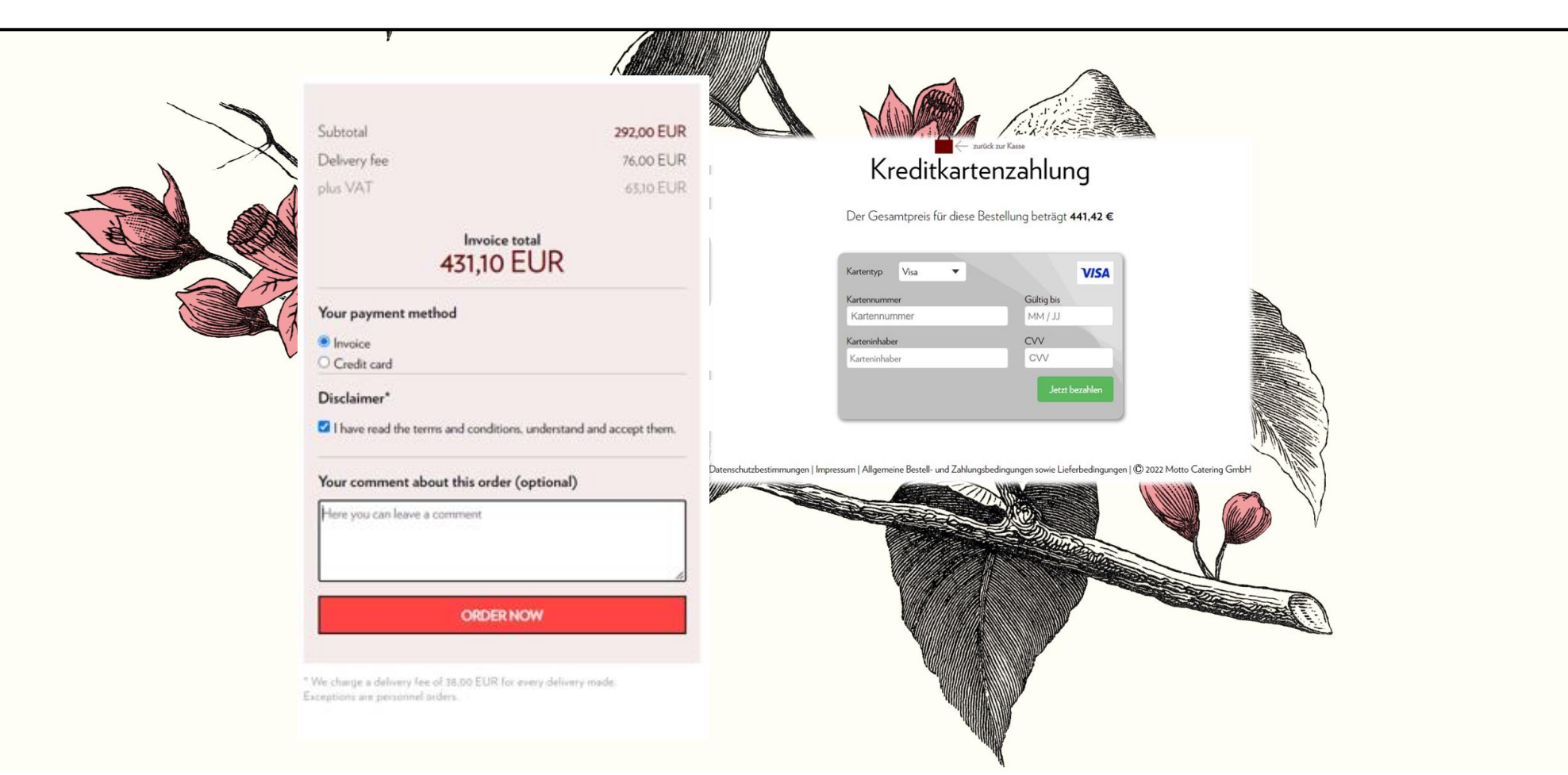

Please do not forget to **read** and **accept** the **terms and conditions**, and then confirm your order by clicking on "ORDER NOW".

| MOTIO                                                                                           | C                                                                                                    | ISPOR      |                            |                                                                                                    |  |
|-------------------------------------------------------------------------------------------------|----------------------------------------------------------------------------------------------------|------------|----------------------------|----------------------------------------------------------------------------------------------------|--|
| Buyer<br>Conpary name<br>C/O Additional address<br>Stored(number<br>Postal code/city<br>Country | MOTTO Catering GmbH<br>Bruno-Kreisky-Platz 1<br>1220 Wien<br>Österreich<br>EDIT                         | 1          | S<br>D<br>P<br>Y           | Subtotal 292.00 EUR<br>Delivery fee 76.00 EUR<br>plus VAT 6330 EUR<br>Invoice total<br>431,10 EUR<br>Your payment method                                                                                    |  |
| Name<br>E-mail<br>Phone<br>Billing address data                                                 | Herr Michael Höfner<br>m.hoefner@mottogroup.at<br>EDIT                                                  |            | C<br>C<br>Y                | Invice     Credit card     Credit card     Credit card     Ihave read the terms and conditions, understand and accept them.      Your comment about this order (optional)      Here you can leave a comment |  |
|                                                                                                 | MOTTO Catering Gmb<br>Bruno-Kreisky-Platz 1<br>1220 Wien<br>Osterreich<br>(Sparts Company data)<br>EDIT | 4          | * We<br>Exce               | ORDER NOW                                                                                                    |  |
| our order<br>Deliveries                                                                         |                                                                                                    |            |                            |                                                                                                    |  |
| 8. November 2022<br>(event day)<br>total 5 articles<br>Comment: Booth 07                        | 09:00 (Return time: 18:00 )<br>Room: Level -2, Hall X2                                                  | 152,60 EUR | $_{\rm Detab} \rightarrow$ |                                                                                                    |  |
| 9. November 2022<br>(int over day)<br>total 5 articles<br>Comment: Booth 08                     | 09:30 (Return time: 18:30 )<br>Room: Level -2. Hall X2                                                  | 139,40 EUR | Details $\rightarrow$      |                                                                                                    |  |
|                                                                                                 |                                                                                                    |            |                            |                                                                                                    |  |

Privacy Policy | Imprint | General order and payment conditions as well as delivery conditions | @ 2022 Motto Catering Gmb

Now you have placed the order.

As soon as you see **this window** (see below), you should receive an **order confirmation** by e-mail shortly afterwards. Your order has arrived in our system and will be finally processed by one of our employees. We will send you soon the official invoice. **Thank you for your order**!

![](_page_20_Picture_2.jpeg)